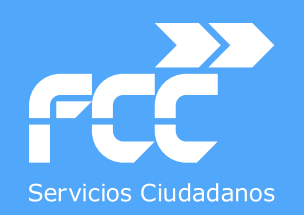

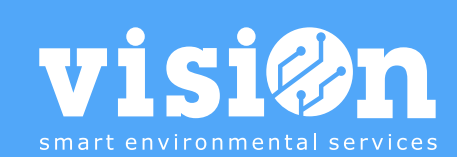

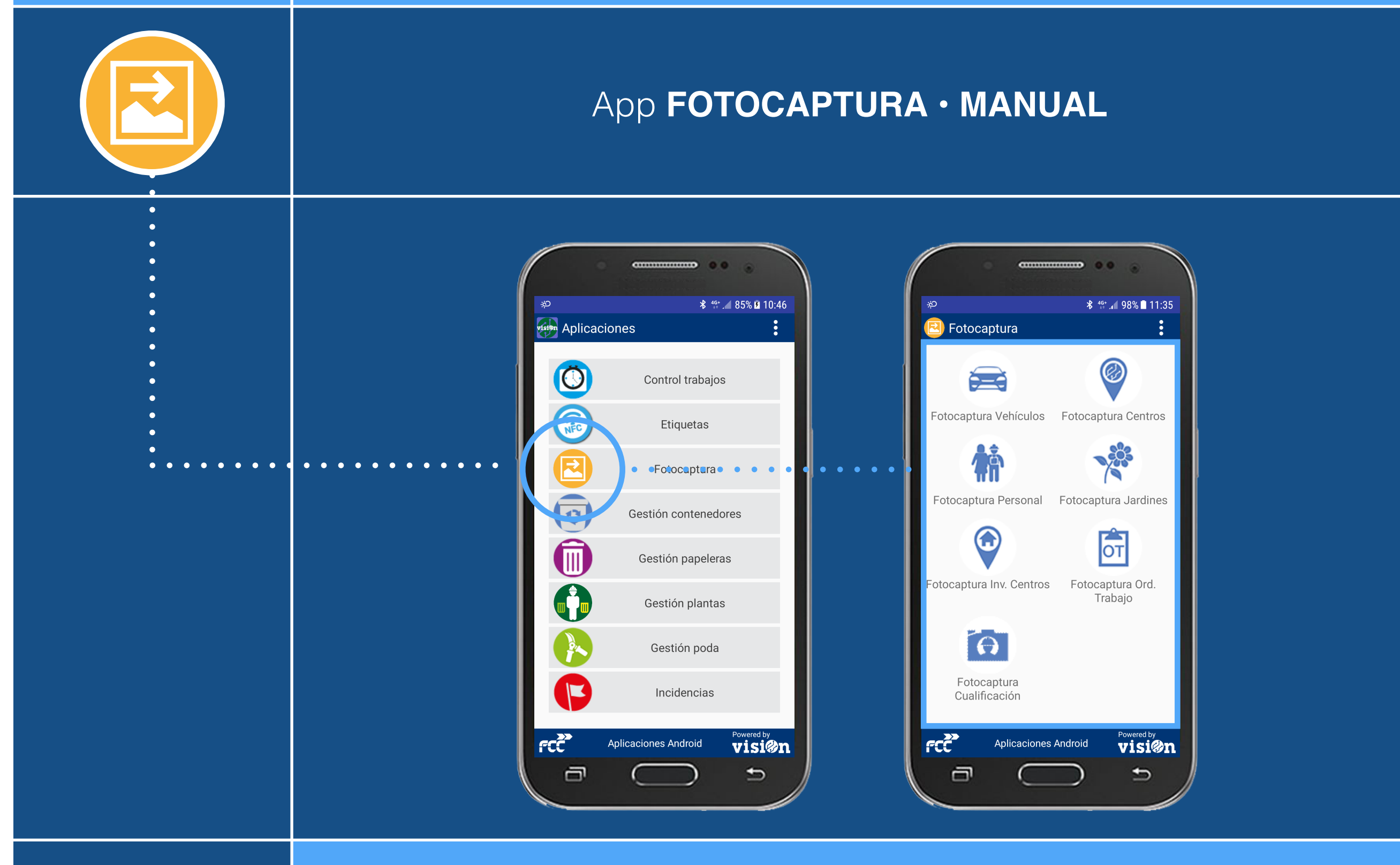

Departamento de Sistemas y Tecnologías de la Comunicación

MANUAL · Versión 1.0

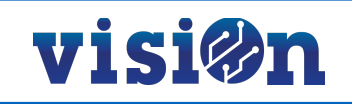

| D                           | ESCRIPCIÓN de los elementos de la APLICACIÓN | <u> PÁG. 3</u> |  |  |
|-----------------------------|----------------------------------------------|----------------|--|--|
| ESCENARIOS de la Aplicación |                                              |                |  |  |
|                             | Fotocaptura VEHÍCULOS                        | <u> PÁG. 4</u> |  |  |
|                             | Fotocaptura CENTROS                          | <u> PÁG. 5</u> |  |  |
|                             | Fotocaptura PERSONAL                         | <u> PÁG. 6</u> |  |  |
|                             | Fotocaptura JARDINES                         | <u> PÁG. 7</u> |  |  |
|                             | Fotocaptura INVENTARIO CENTROS               | <u> PÁG. 8</u> |  |  |
|                             | Fotocaptura ÓRDENES DE TRABAJO               | <u> PÁG. 9</u> |  |  |
|                             | Fotocaptura CUALIFICACIÓN TRABAJADORES       | <u>PÁG. 10</u> |  |  |

La aplicación de FOTOCAPTURA nos permite capturar, mediante la cámara del smartphone o sus sistemas de selección de archivos, la documentación relativa a cada escenario relacionado.

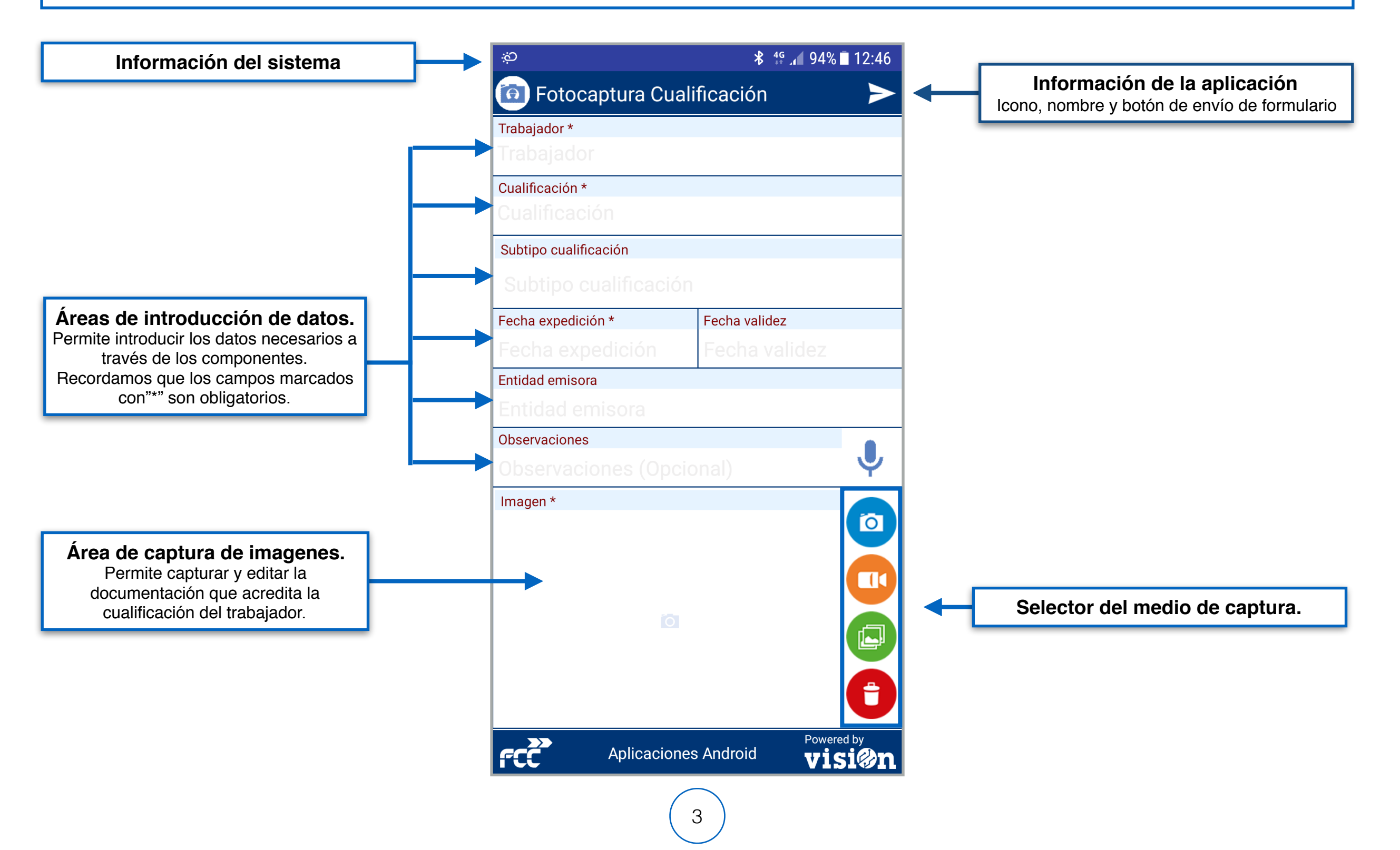

Abra "AppvisiOn", acceda a su área de datos y seleccione "fotocapturas". Dentro de ella seleccione la aplicación "Fotocaptura Vehículos"

**Á** 

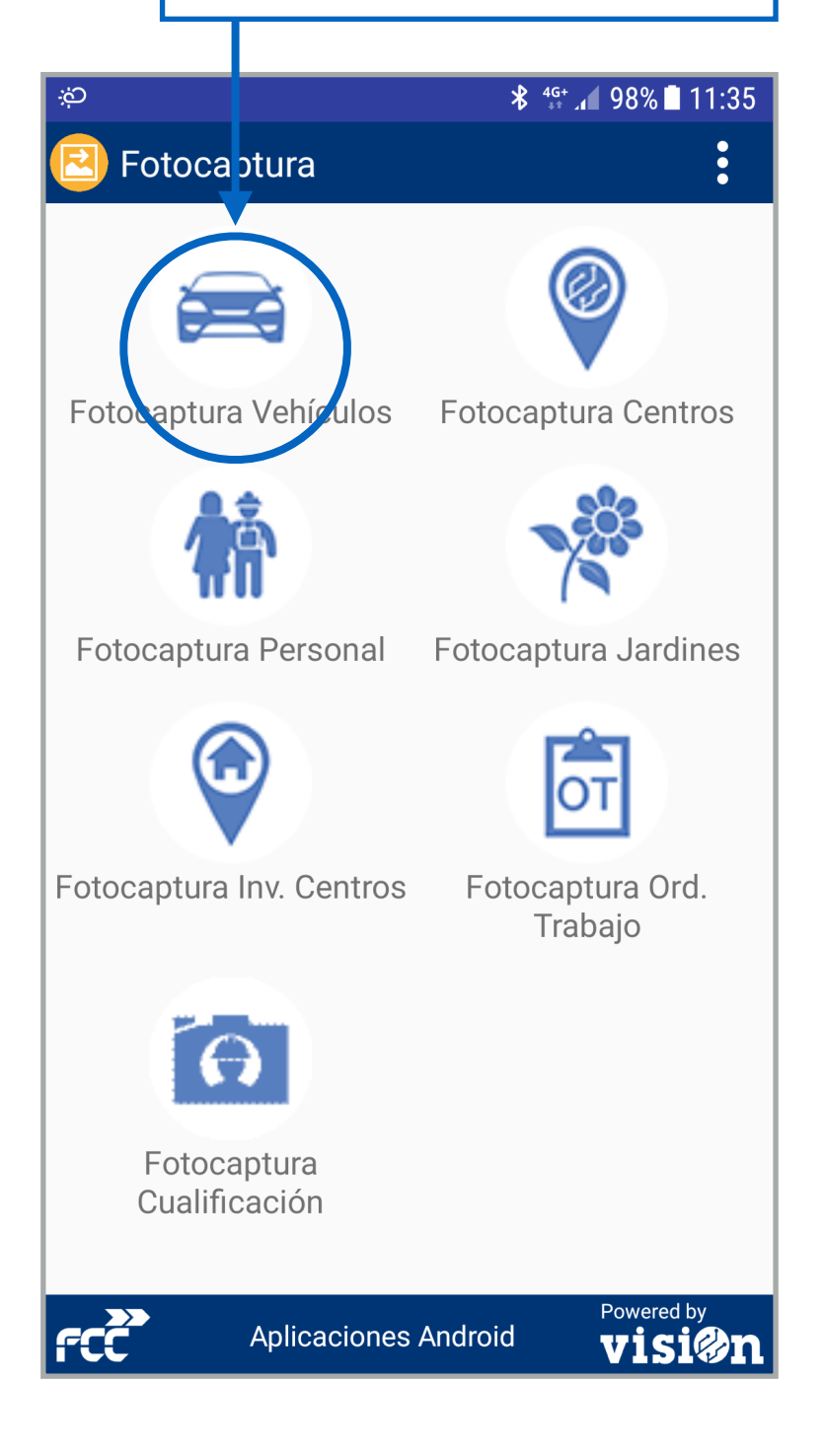

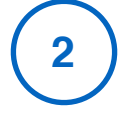

Proceda a rellenar los campos de datos que se muestran. Para ello pulse sobre el campo de datos que va a informar; se abrirá el componente desde el que podrá seleccionar el dato.

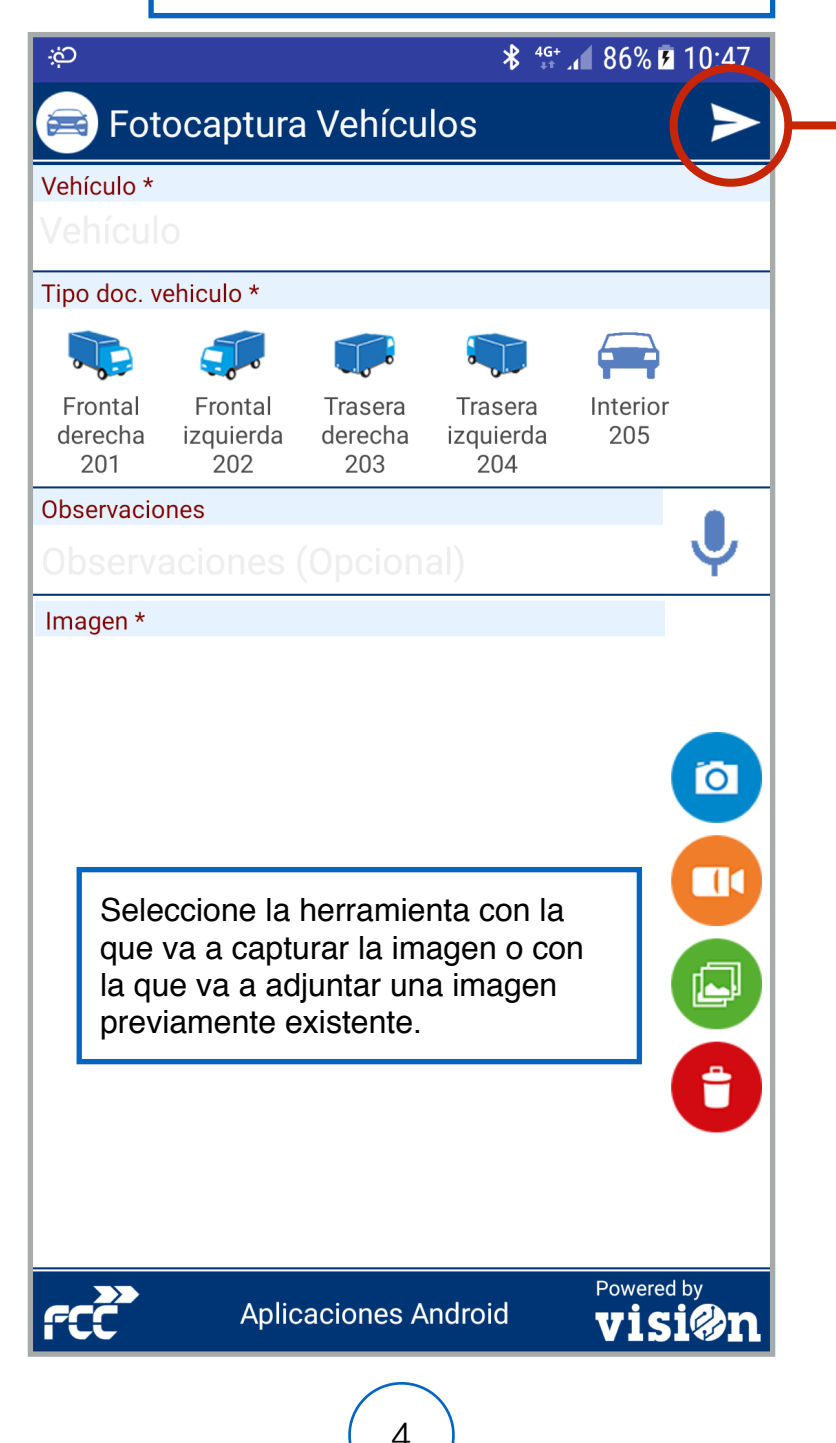

3 Pr

Pulse aceptar y verifique los datos. Si son correctos pulse "enviar" y espere el mensaje de confirmación.

visi@n

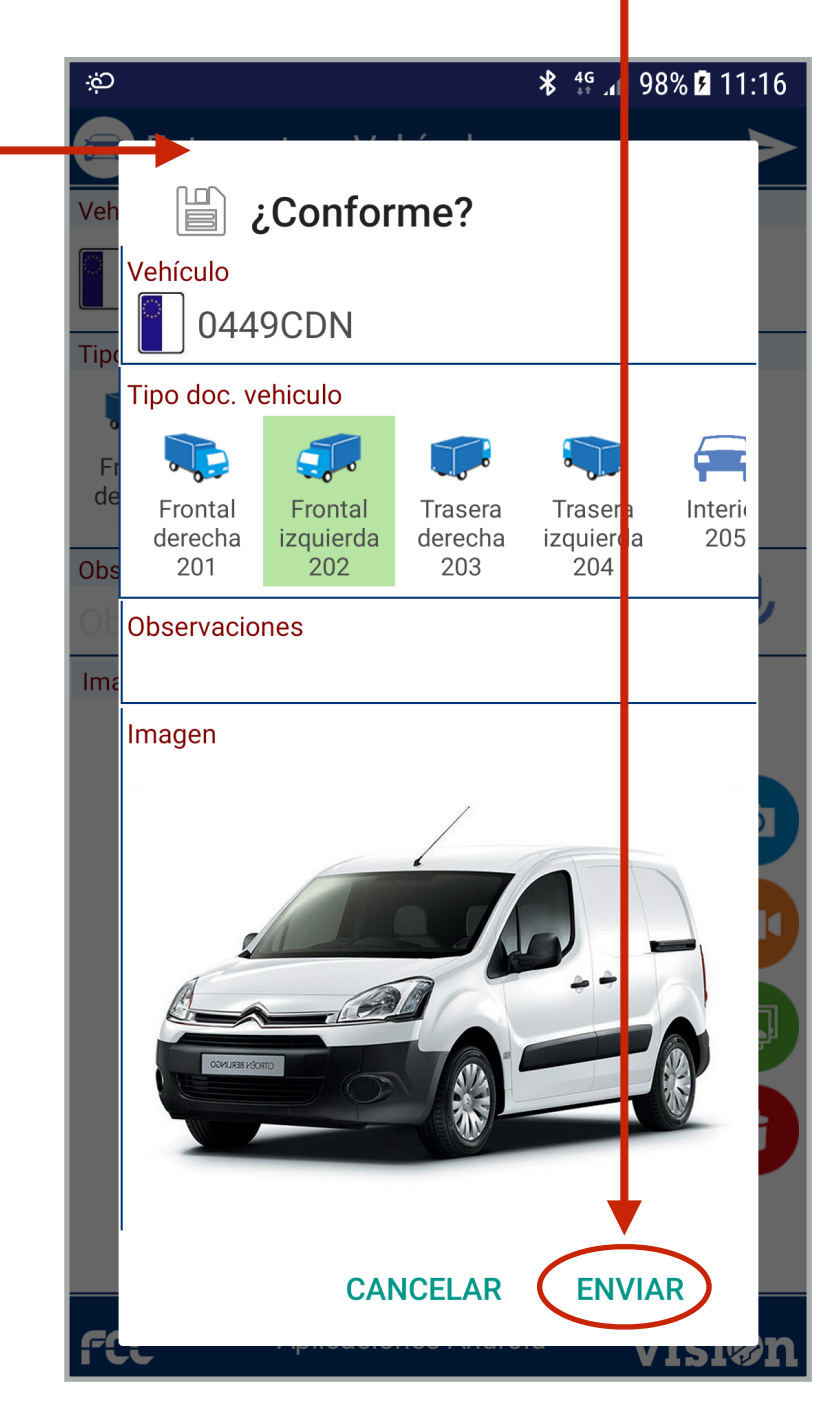

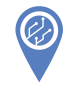

Abra "AppvisiOn", acceda a su área de datos y seleccione "fotocaptura". Dentro de ella seleccione la aplicación "Fotocaptura Centros"

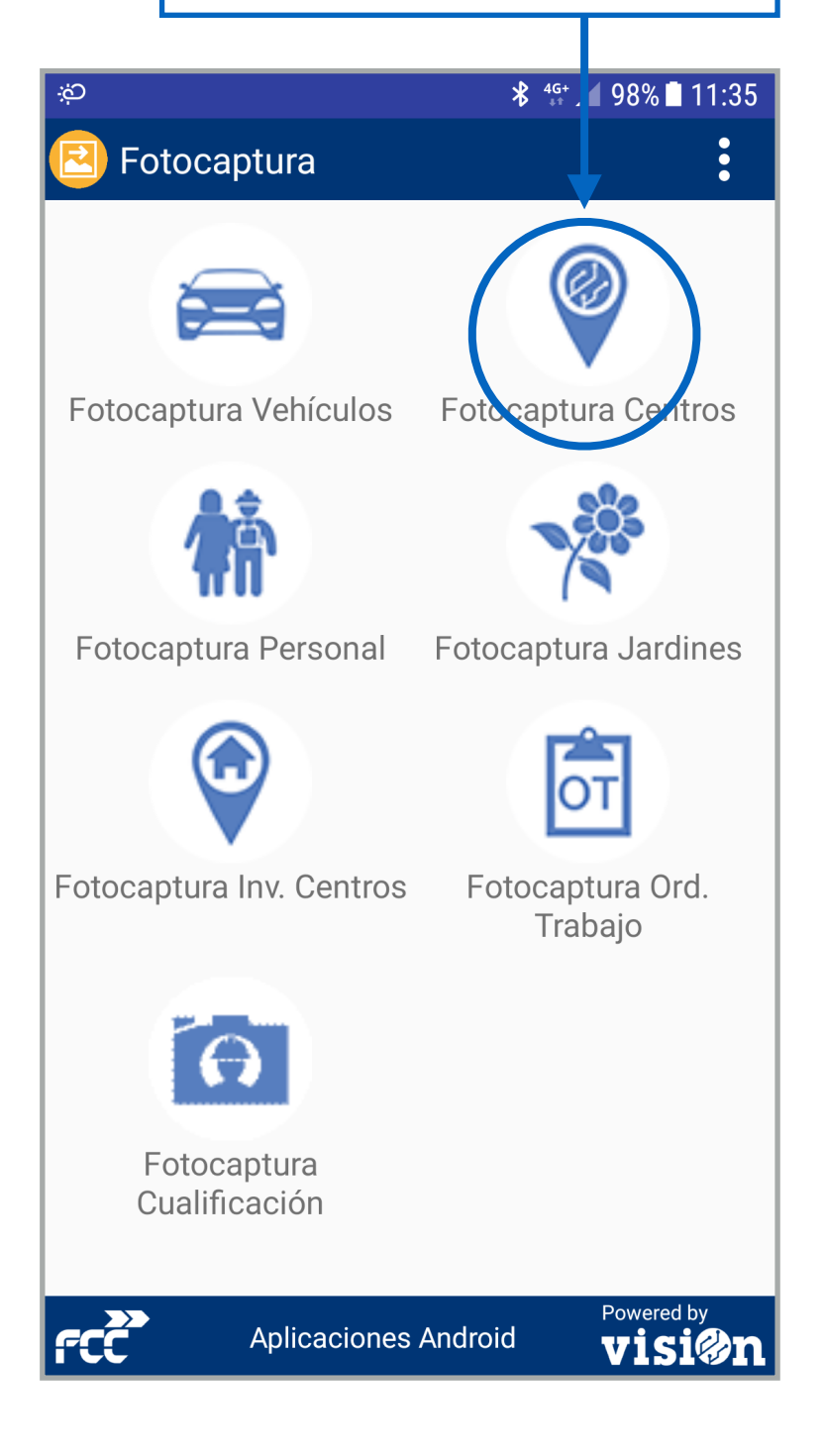

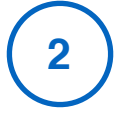

Proceda a rellenar los campos de datos que se muestran. Para ello pulse sobre el campo de datos que va a informar; se abrirá el componente desde el que podrá seleccionar el dato.

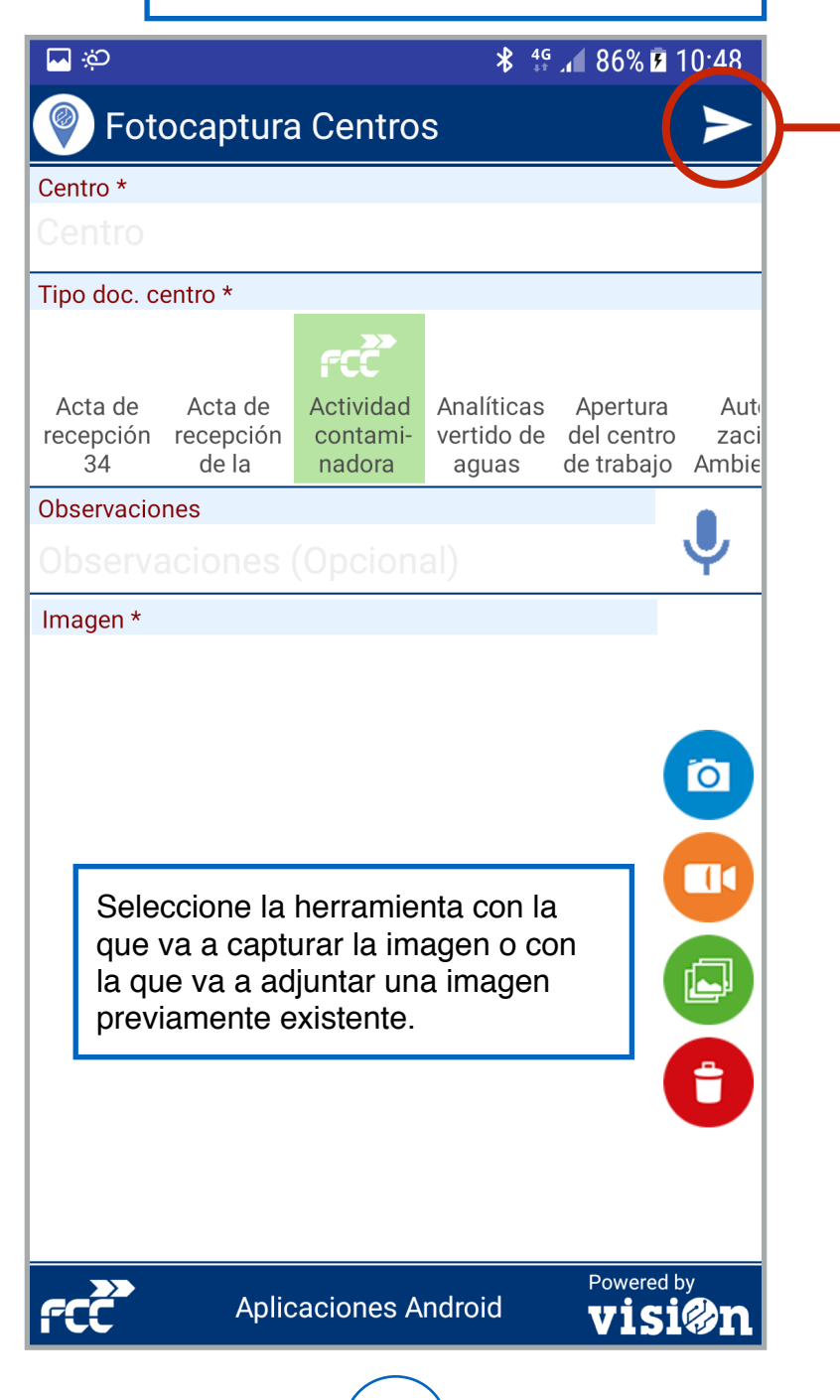

5

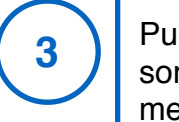

Pulse aceptar y verifique los datos. Si son correctos pulse "enviar" y espere el mensaje de confirmación.

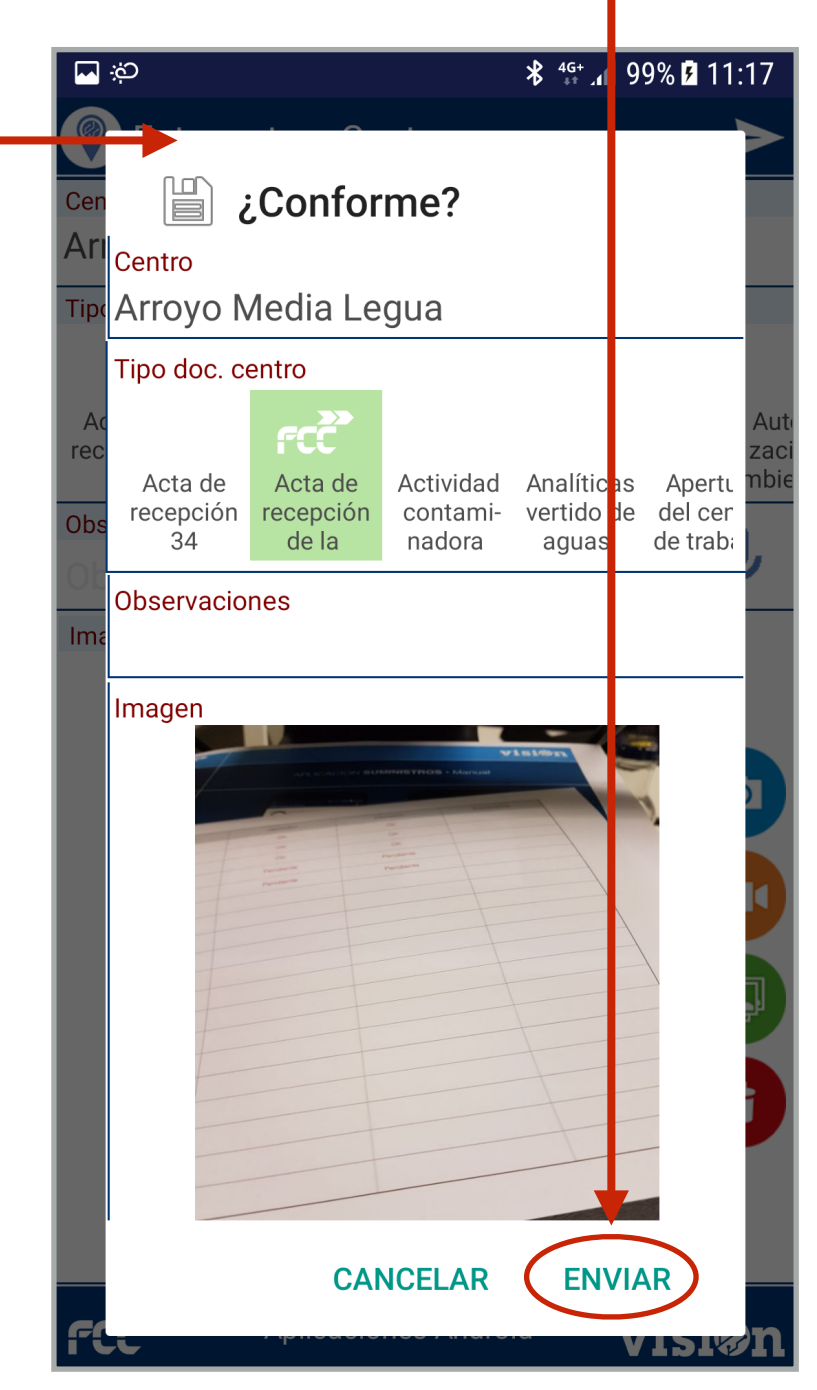

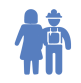

1

Abra "AppvisiOn", acceda a su área de datos y seleccione "fotocaptura". Dentro de ella seleccione la aplicación "Fotocaptura Personal"

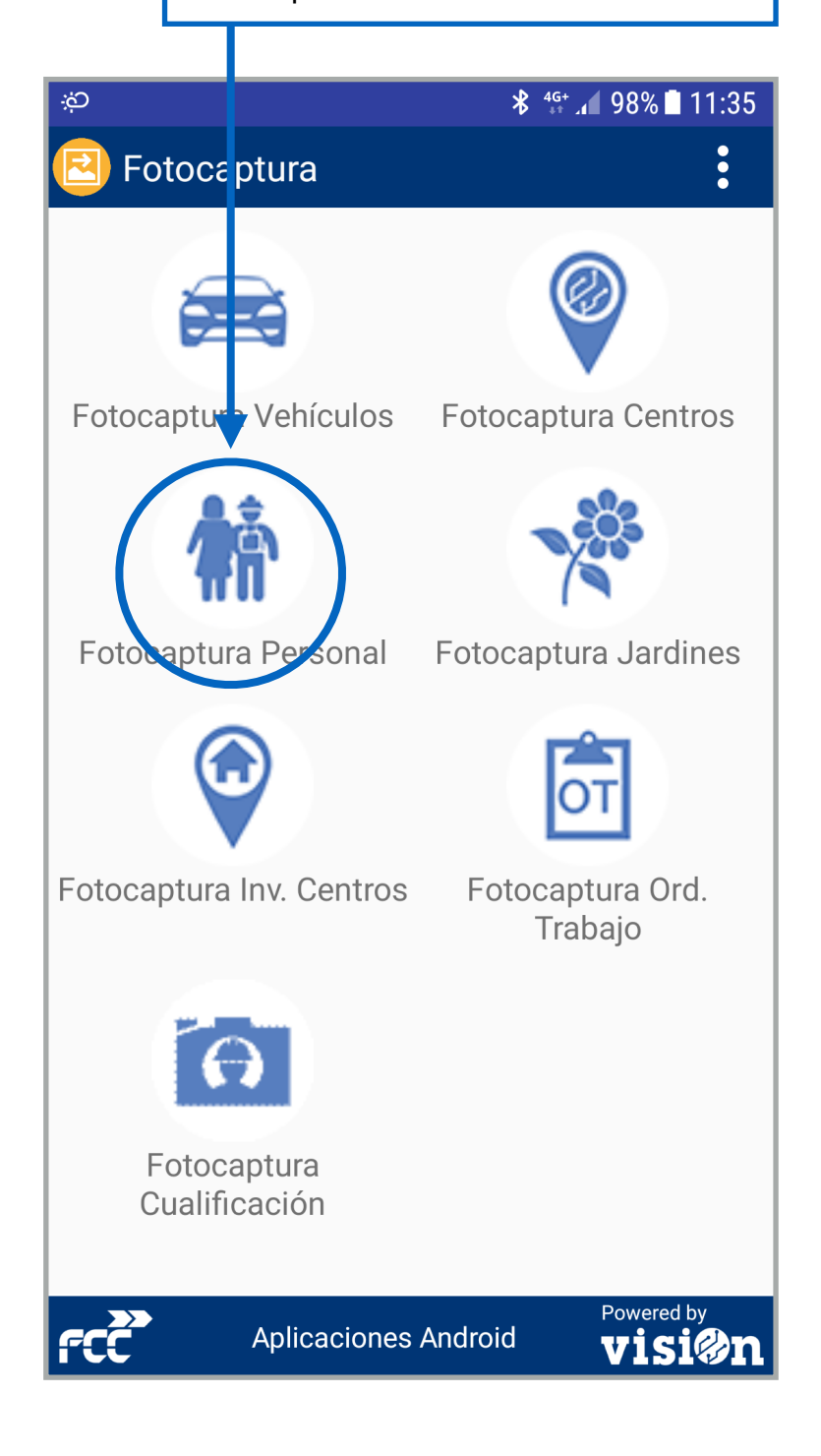

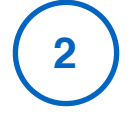

Proceda a rellenar los campos de datos que se muestran. Para ello pulse sobre el campo de datos que va a informar; se abrirá el componente desde el que podrá seleccionar el dato.

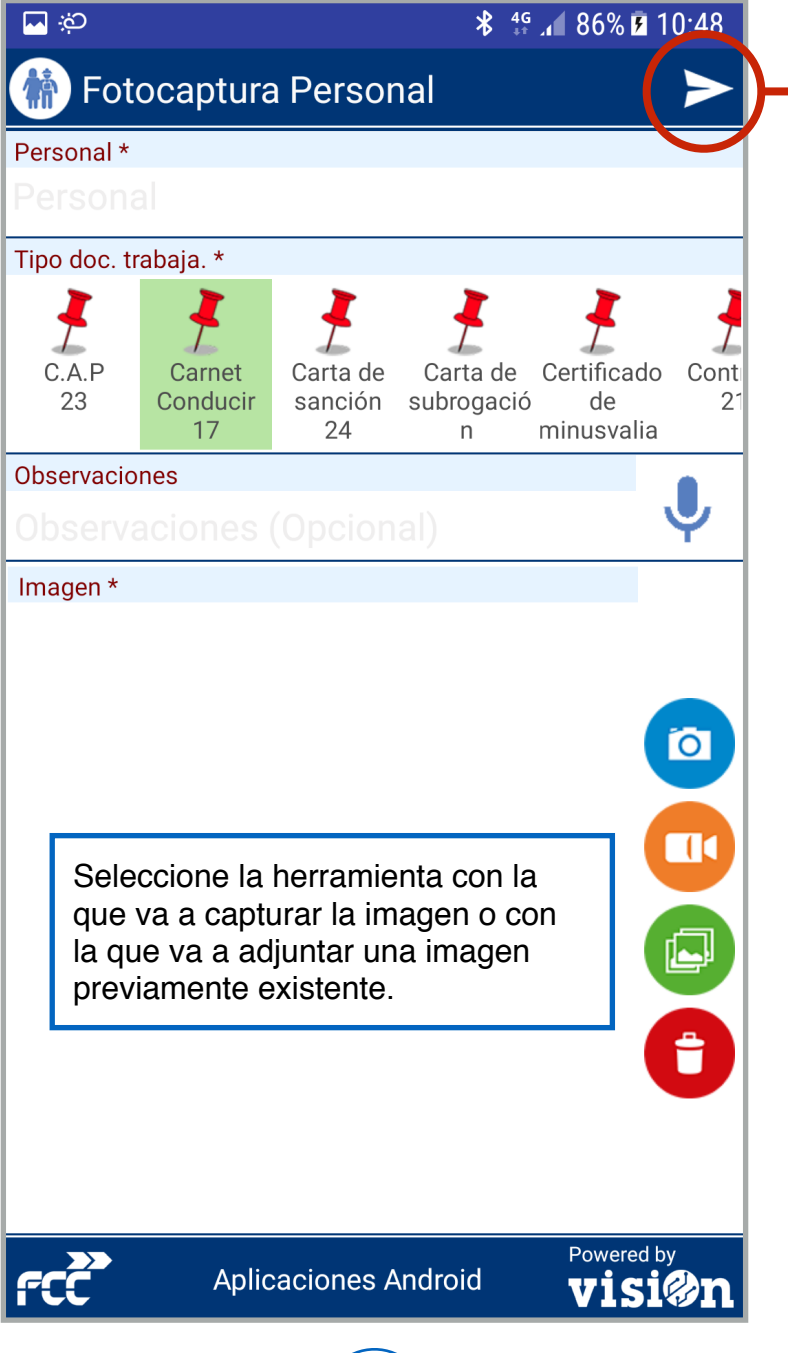

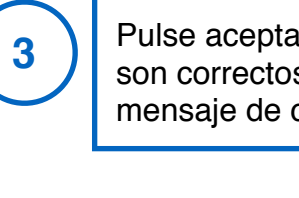

Pulse aceptar y verifique los datos. Si son correctos pulse "enviar" y espere el mensaje de confirmación.

visi@n

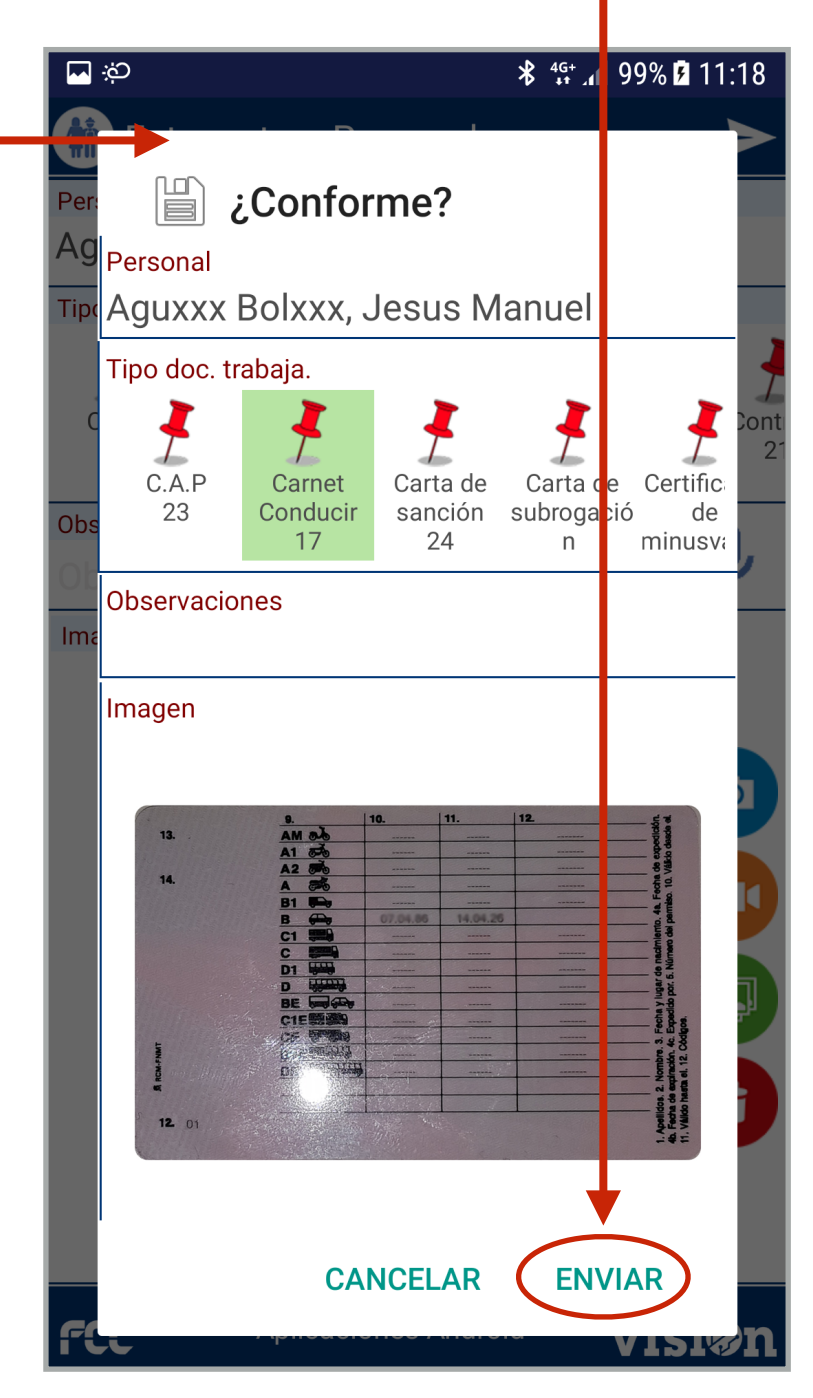

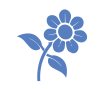

Abra "AppvisiOn", acceda a su área de datos y seleccione "fotocaptura". Dentro de ella seleccione la aplicación "Fotocaptura Jardines"

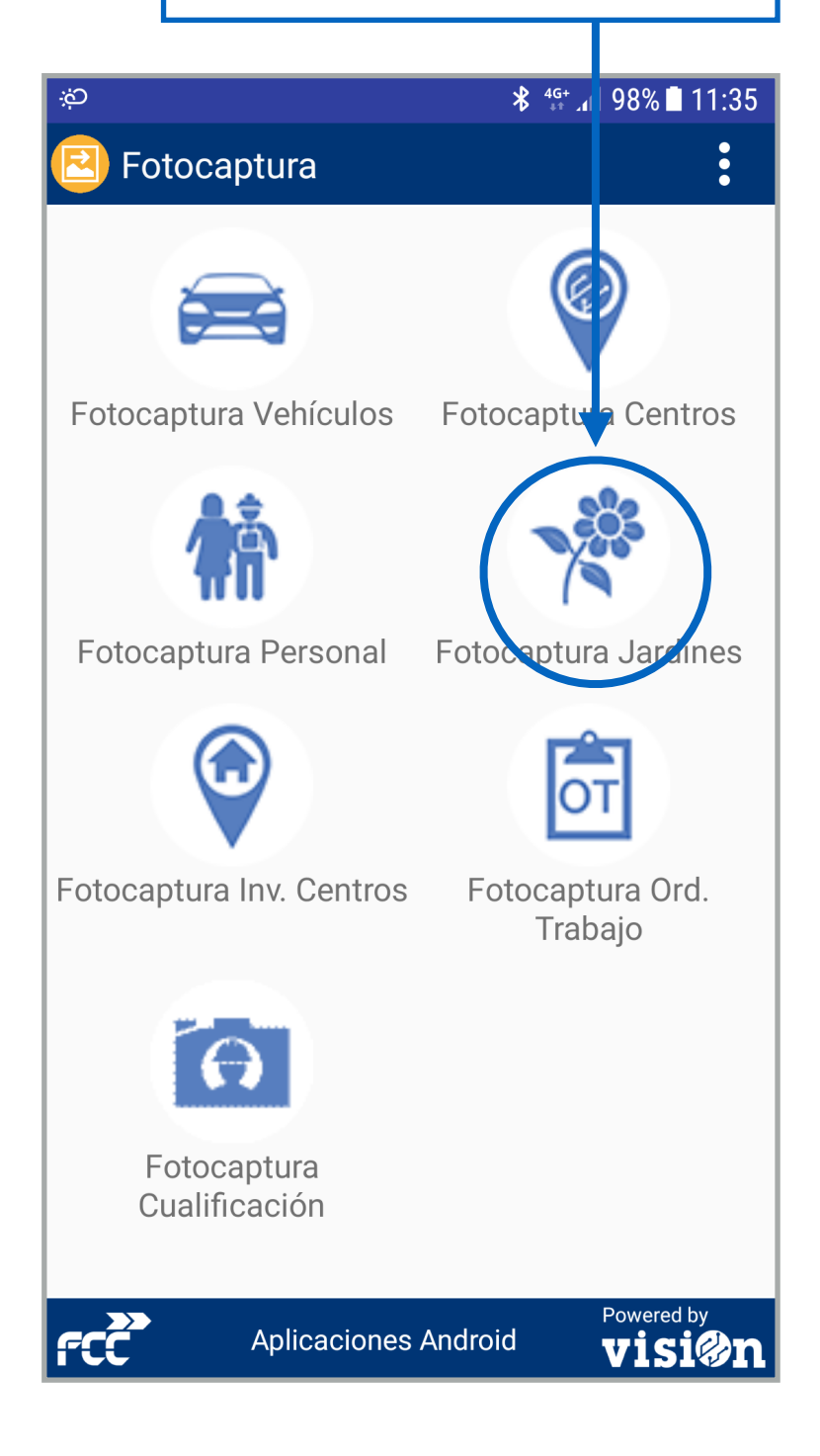

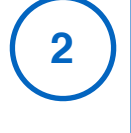

Proceda a rellenar los campos de datos que se muestran. Para ello pulse sobre el campo de datos que va a informar; se abrirá el componente desde el que podrá seleccionar el dato.

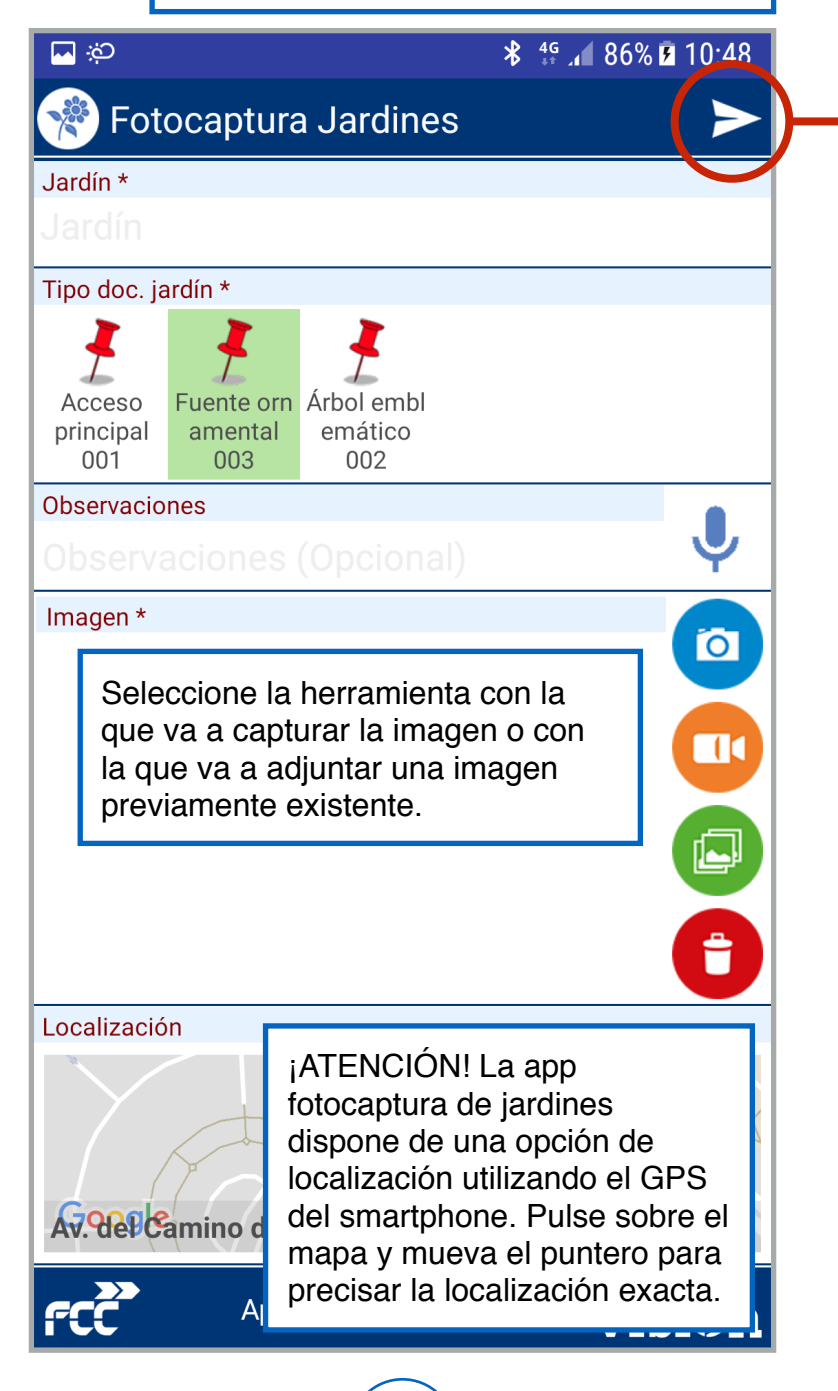

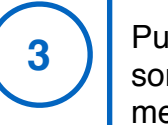

Pulse aceptar y verifique los datos. Si son correctos pulse "enviar" y espere el mensaje de confirmación.

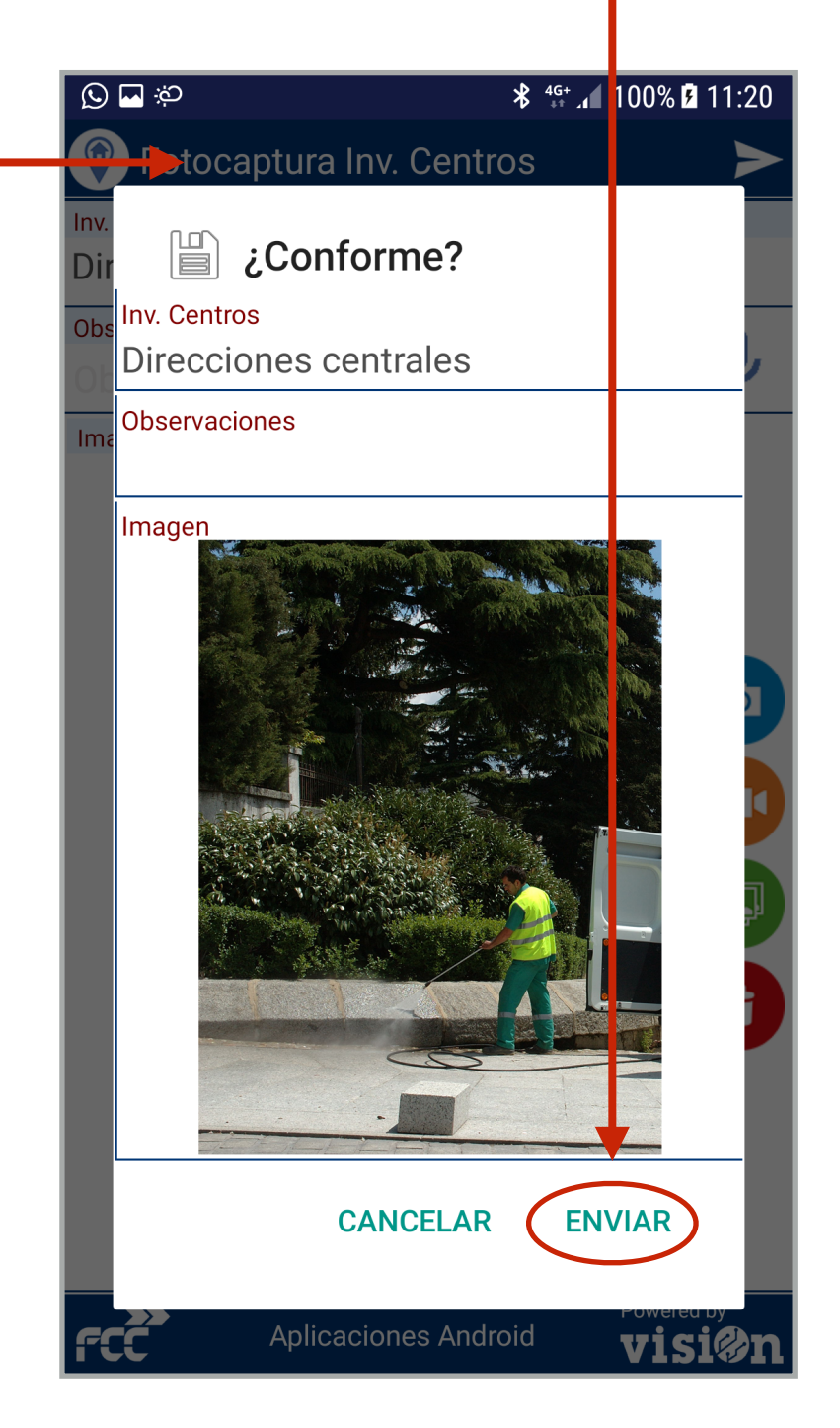

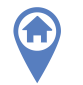

Abra "AppvisiOn", acceda a su área de datos y seleccione "fotocaptura". Dentro de ella seleccione la aplicación "Fotocaptura Inventario Centros"

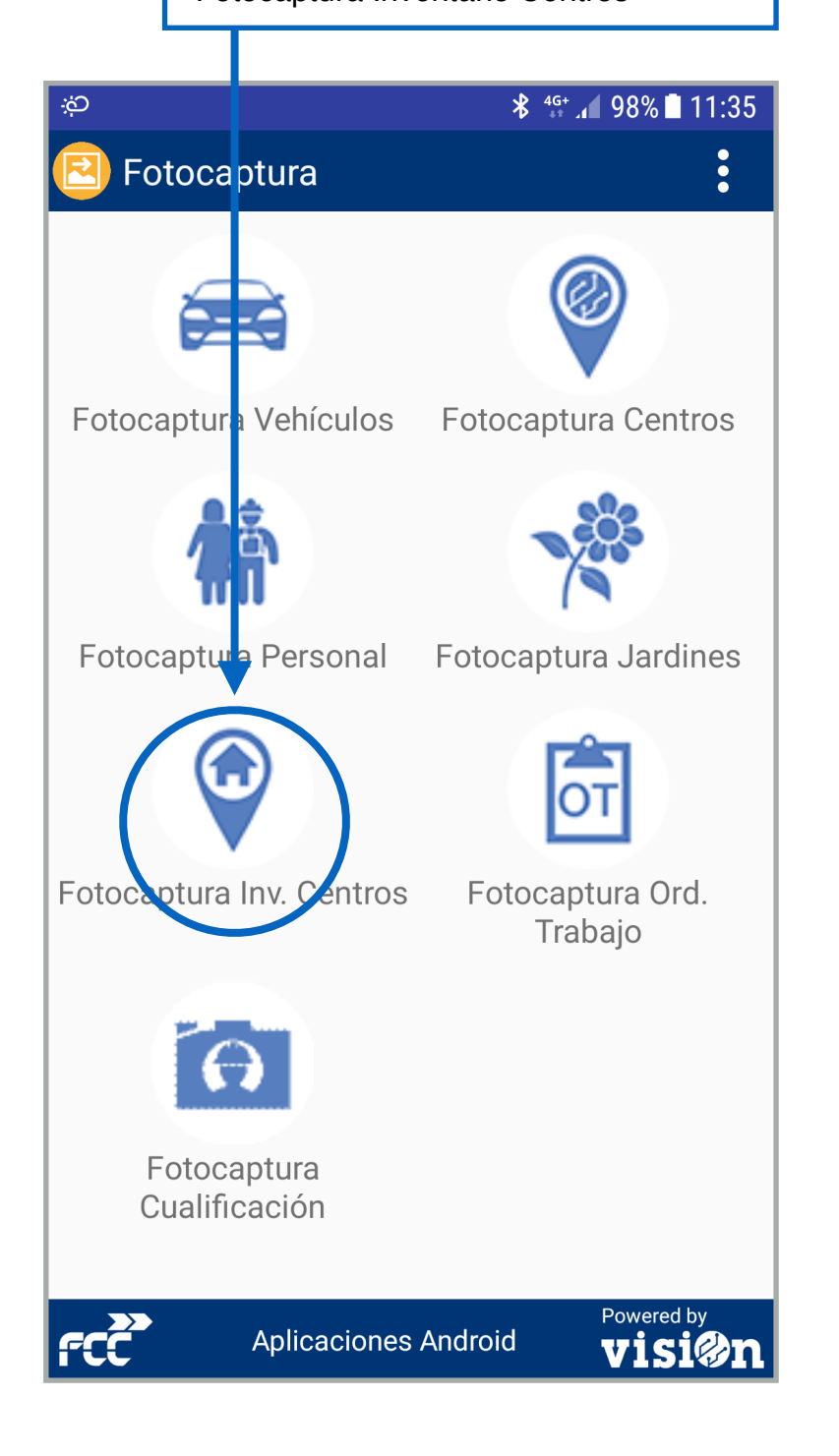

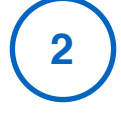

Proceda a rellenar los campos de datos que se muestran. Para ello pulse sobre el campo de datos que va a informar; se abrirá el componente desde el que podrá seleccionar el dato.

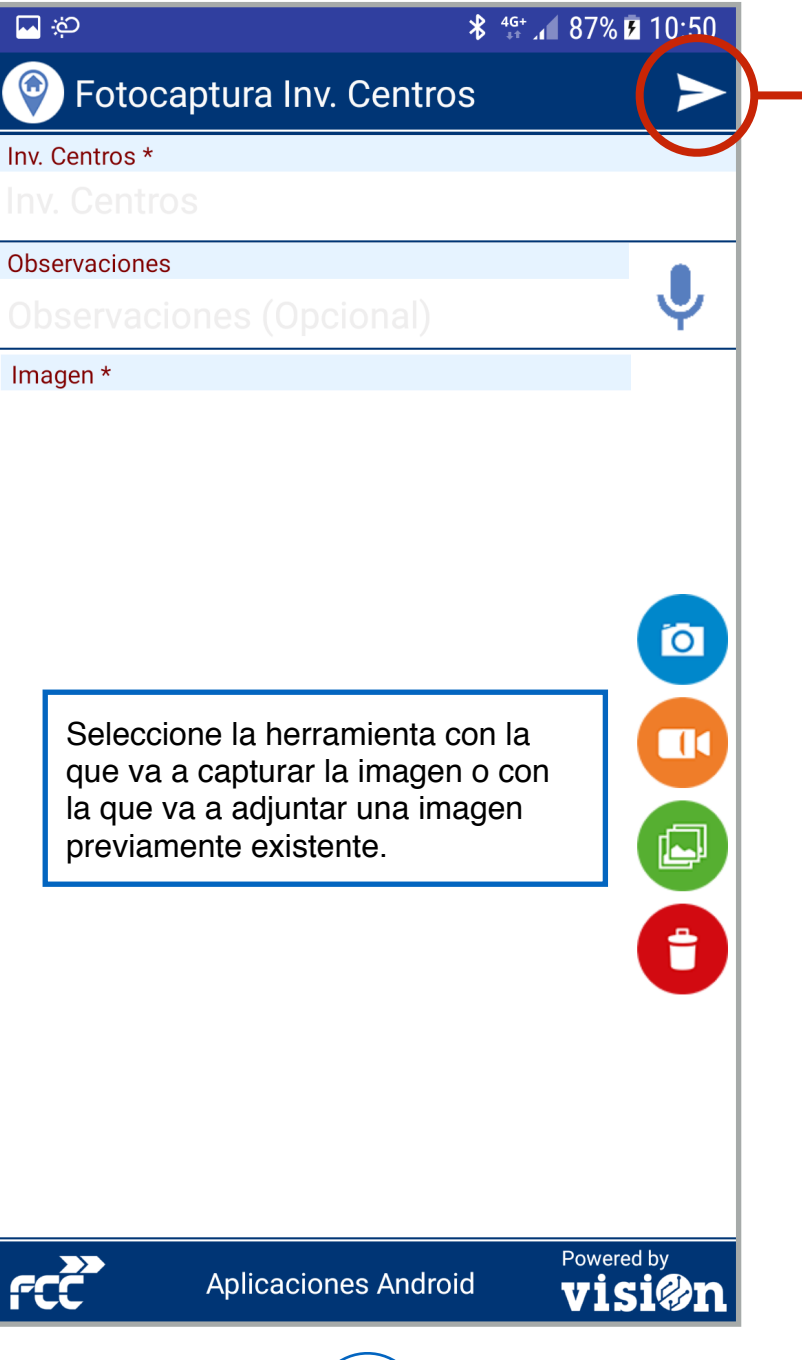

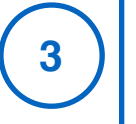

Pulse aceptar y verifique los datos. Si son correctos pulse "enviar" y espere el mensaje de confirmación.

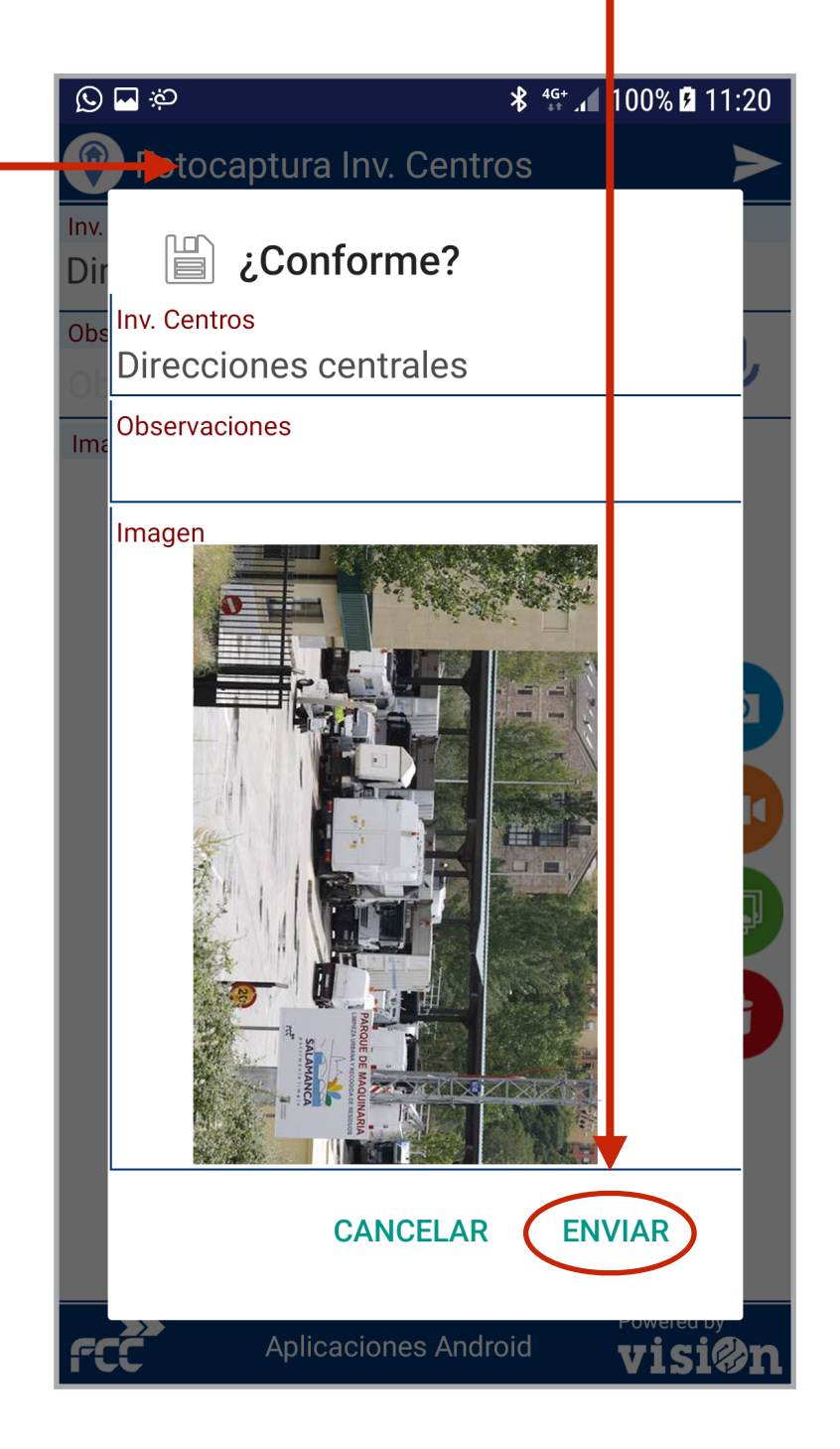

Pulse aceptar y verifique los datos. Si

mensaje de confirmación.

son correctos pulse "enviar" y espere el

3

Abra "AppvisiOn", acceda a su área de datos y seleccione "fotocaptura". Dentro de ella seleccione la aplicación "Fotocaptura Orden de Trabajo"

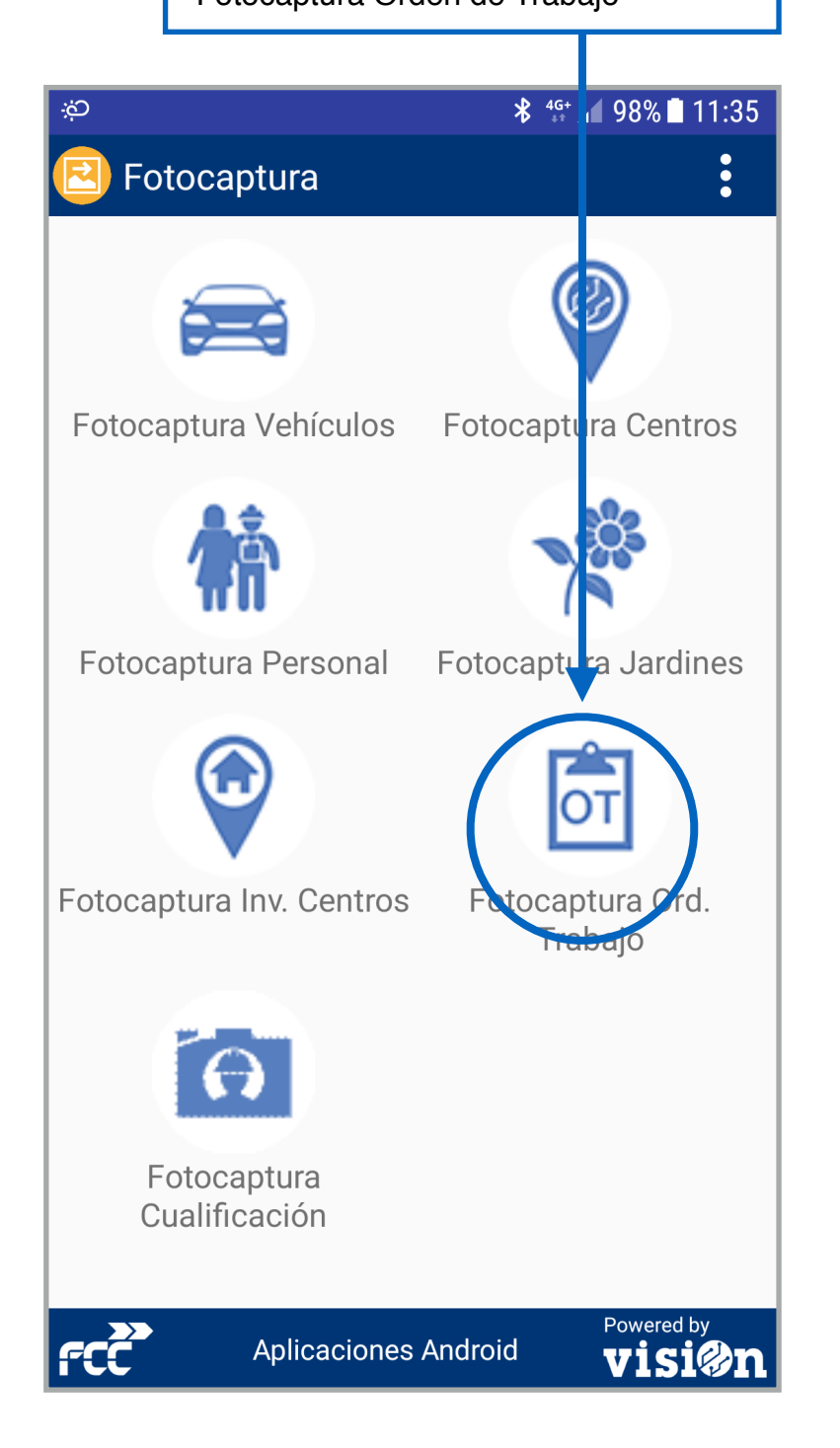

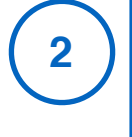

Proceda a rellenar los campos de datos que se muestran. Para ello pulse sobre el campo de datos que va a informar; se abrirá el componente desde el que podrá seleccionar el dato.

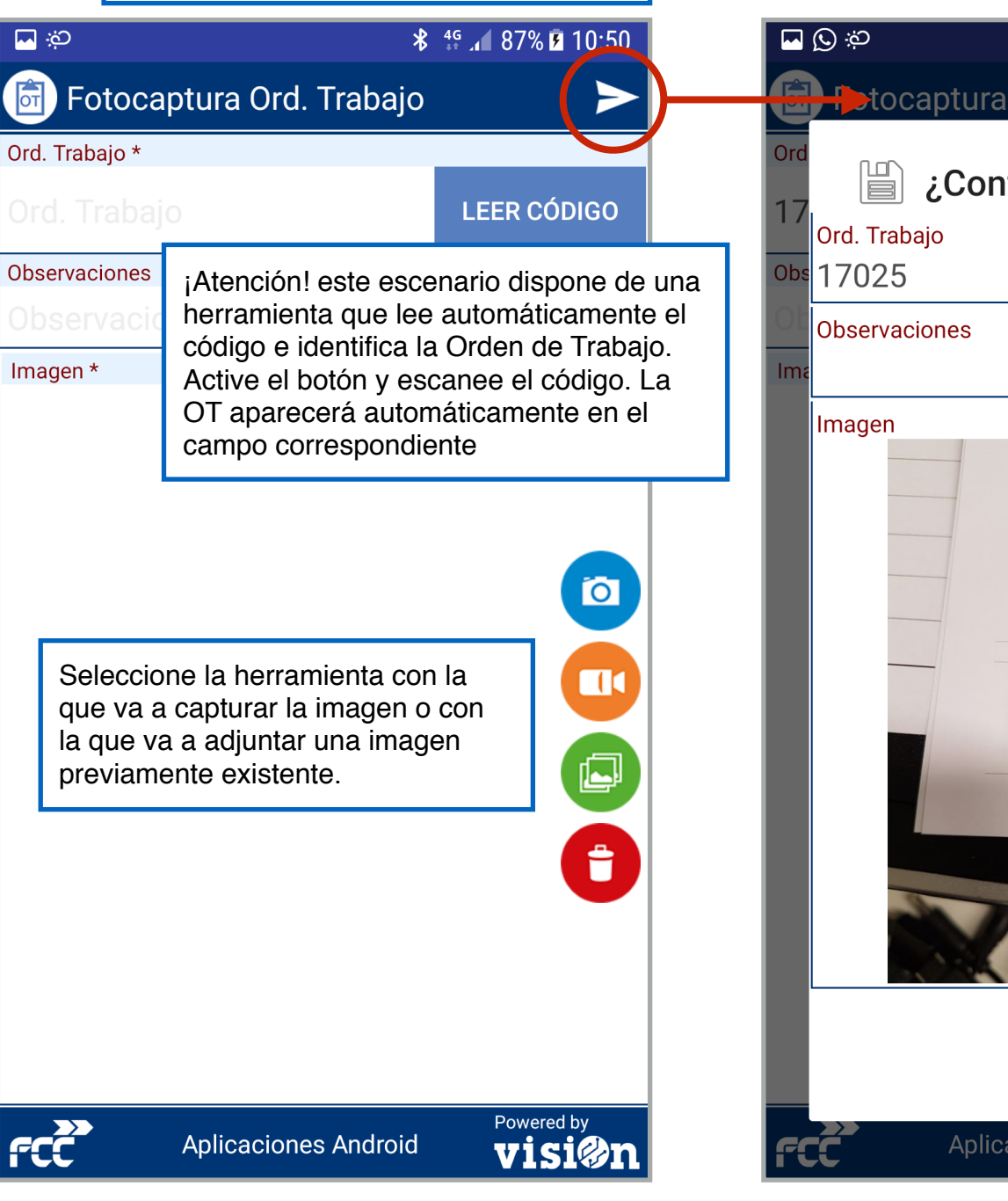

q

**∦** 4<sup>G</sup> ▲ 100% 🗗 11:22 tocaptura Ord. Trabajo ¿Conforme? (1) Tipo de mate 10 - Materiales 20 - Aceite moto 21 - Aceite mote 22 - Hidráulico c **ENVIAR** CANCELAR Aplicaciones Android visi

Abra "AppvisiOn", acceda a su área de datos y seleccione "fotocaptura". Dentro de ella seleccione la aplicación "Fotocaptura Cualificación"

1

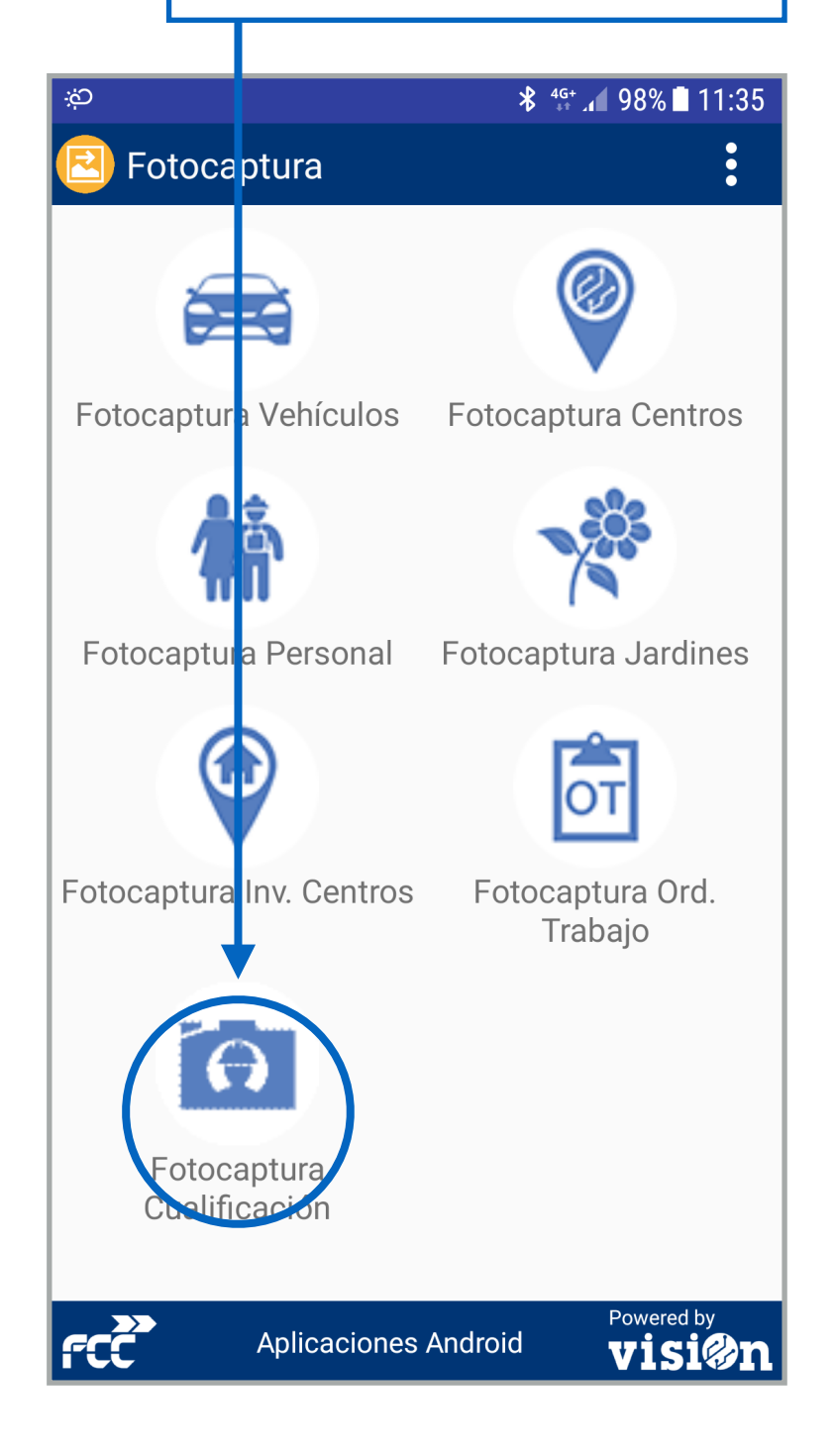

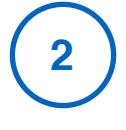

Proceda a rellenar los campos de datos que se muestran. Para ello pulse sobre el campo de datos que va a informar; se abrirá el componente desde el que podrá seleccionar el dato.

| ά                        |                                                                       | ∦ ⊈ "∎ 94% ∎ 12∙46 |          |  |  |
|--------------------------|-----------------------------------------------------------------------|--------------------|----------|--|--|
| 6                        | 💿 Fotocaptura Cualificación 🛛 🛛 🌔                                     |                    |          |  |  |
| Trabajador *             |                                                                       |                    |          |  |  |
|                          |                                                                       |                    |          |  |  |
| Cualificación *          |                                                                       |                    |          |  |  |
|                          |                                                                       |                    |          |  |  |
| Subtipo cualificación    |                                                                       |                    |          |  |  |
| Subtipo cualificación    |                                                                       |                    |          |  |  |
| Fecha expedición *       |                                                                       | Fecha validez      |          |  |  |
|                          | cha expedición                                                        | Fecha valide       | Z        |  |  |
| Enti                     | idad emisora                                                          |                    |          |  |  |
|                          |                                                                       |                    |          |  |  |
| Obs                      | servaciones                                                           |                    |          |  |  |
| Observaciones (Opcional) |                                                                       |                    |          |  |  |
| Imagen *                 |                                                                       |                    |          |  |  |
|                          |                                                                       |                    |          |  |  |
|                          | Seleccione la herramienta con la<br>que va a capturar la imagen o con |                    |          |  |  |
|                          | la que va a adjuntar una imagen previamente existente.                |                    |          |  |  |
|                          |                                                                       |                    | 0        |  |  |
| f(                       | Aplicaciones                                                          | Android            | wered by |  |  |
|                          |                                                                       |                    |          |  |  |

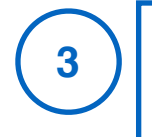

Pulse aceptar y verifique los datos. Si son correctos pulse "enviar" y espere el mensaje de confirmación.

| <u>ن</u> ې 🗖                                                                                                    | * 4 <sup>G</sup> .1         | 98% 🗖 11:37                                                                                                    |
|----------------------------------------------------------------------------------------------------|-----------------------------|----------------------------------------------------------------------------------------------------|
| Trat 🖺 ¿Conforme                                                                                                    | e?                          |                                                                                                    |
| Ba<br>Trabajador<br>Cua Barxxx Sotxxx, Vale                                                                                                    | entin                       |                                                                                                    |
| Cualificación<br>Sut Operador Plata                                                                                                    | formas                      |                                                                                                    |
| B <sup>-</sup> Elevadoras(PE                                                                                                    | MP)                         | ×                                                                                                    |
| 22<br>11 Fecha expedición<br>Enti 22/feb./2018                                                                                                    | Fecha validez<br>22/feb./20 | 20                                                                                                    |
| Obs Entidad emisora                                                                                                    | 11:36:00                    |                                                                                                    |
| Ima Observaciones                                                                                                    |                             |                                                                                                    |
| Imagen                                                                                                    |                             |                                                                                                    |
| Falser Cleanertz August Baster Program Litele   Tarce El Farro El adust   Tarce El argustarie Resekulór   Despetio Conter sono Argo Intercepture cualificación tradiçadores. El barror Manual de vas.   Adjuntes Adjuntes El presentario El presentario | Servator<br>Servator        | regeneration<br>Instrumente<br>Instrumente<br>Instr |
| CANCE                                                                                                    |                             | VISIK2N                                                                                                    |